Helpdesk email: <u>helpdesk.jobseeker@gmail.com</u> (Any issue may be addressed to this mail ID along with screen shots during any issue with the online operation.)

#### Help Document:

The online job seekers may registrar their name in their respective Employment Exchanges by using the link 'Online Job Seeker' provided on the web site of "Directorate of Employment Exchange, Government of Odisha" http://www.in/Exchange. The candidate should follow these steps:

- 1-Click on Jobseekers Module in home page
- 2-Accept the Declaration page
- 3-Fill up the Select Exchange page
- 4-Click on Submit Button
- 5-Fill up the registration in page as per instruction
- 6-Click on the proceed next step button
- 7-Fill up the educational qualification page in details
- 8-Fill up the Experience page
- 9-Fill up the Language details page
- 10-Fill up the Additional information page
- 11-Fill up the Willingness page

Steps for ONLINE REGISTRACTION

# DECLARACTION

User/Candidates have to click on Accept button on the Declaration page, to proceed next for jobseeker Registration.

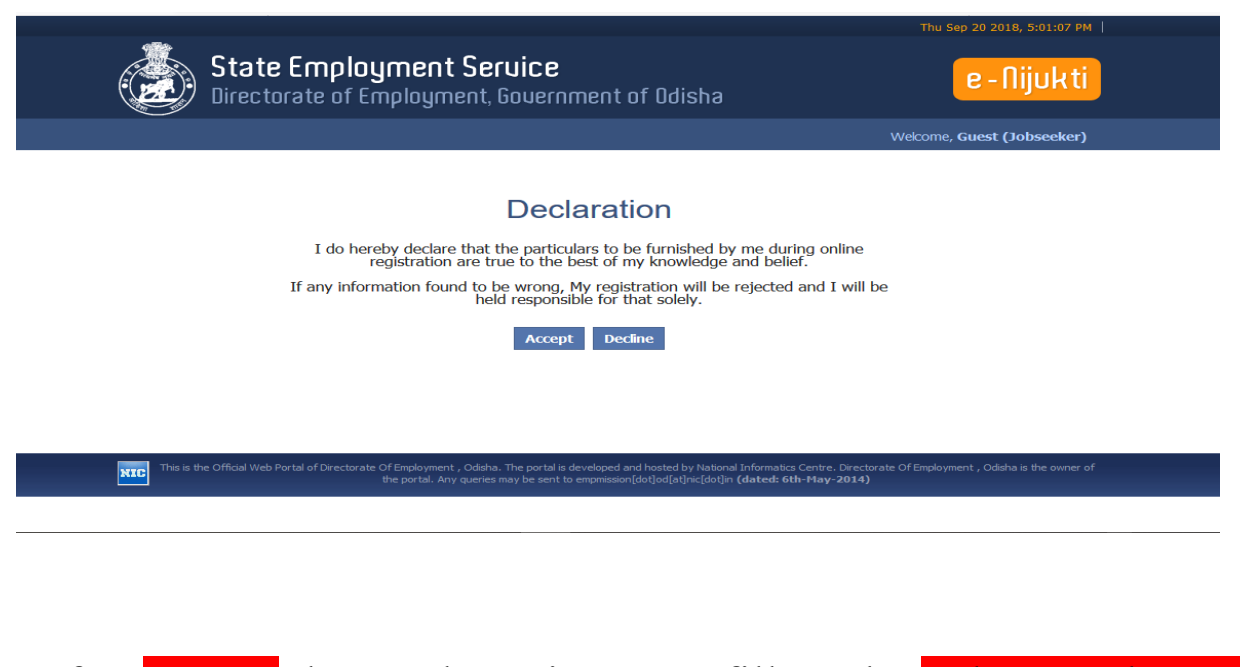

After Accept the Declaraction page fill up the Select Exchange page.

Choose the Qualification level and Caste (it is mandatory)

| State Employment Service<br>Directorate of Employment, Gouernment of Odisha                     |                                                                            |                            |  |  |  |  |  |
|-------------------------------------------------------------------------------------------------|----------------------------------------------------------------------------|----------------------------|--|--|--|--|--|
|                                                                                                 |                                                                            | Welcome, Guest (Jobseeker) |  |  |  |  |  |
|                                                                                                 | Select Exchange                                                            |                            |  |  |  |  |  |
| Qualification Level *<br>(Choose the heightest Qualification for which you<br>want to register) | 10TH PASS V<br>-Select-                                                    |                            |  |  |  |  |  |
| Caste*                                                                                          | 10TH PASS                                                                  |                            |  |  |  |  |  |
| Disability (More than 40%)                                                                      | DIPLOMA HOLDER                                                             |                            |  |  |  |  |  |
| State                                                                                           | GRADUATE<br>HONOURS GRADUATE                                               |                            |  |  |  |  |  |
| District                                                                                        | ILLITERATE                                                                 |                            |  |  |  |  |  |
| Exchange                                                                                        | ITI CERTIFICATE HOLDER<br>UNSKILLED( BELOW ME)<br>UNSKILLED( ME AND ABOVE) |                            |  |  |  |  |  |
|                                                                                                 | Submit Cancer                                                              |                            |  |  |  |  |  |

|           | State Employment Sei<br>Directorate of Employment,                                              | r <b>uice</b><br>Gouernment of Odisha | тни sep 20 2018, 5:11:50 РМ  <br>е - Nijukti |
|-----------|-------------------------------------------------------------------------------------------------|---------------------------------------|----------------------------------------------|
|           |                                                                                                 |                                       | Welcome, Guest (Jobseeker)                   |
|           |                                                                                                 |                                       |                                              |
|           |                                                                                                 | Select Exchange                       |                                              |
|           | Qualification Level *<br>(Choose the heightest Qualification for which you<br>want to register) | 10TH PASS V                           |                                              |
|           | Caste*                                                                                          | GENERAL                               |                                              |
|           | Disability (More than 40%)                                                                      | GENERAL                               |                                              |
|           | State                                                                                           | OBC AND SEBC                          |                                              |
|           | District                                                                                        | SCHEDULE CASTE                        |                                              |
|           | Exchange                                                                                        | SCHEDULE TRIBE<br>SEBC ate First      |                                              |
| Ifucori   | a SC/ST/ODC/SE                                                                                  | Submit Cancel                         | should come the Costs                        |
| II user i | S SC/ST/UBC/SE                                                                                  | BC then He/She                        | should carry the Caste                       |
|           | Certificate near by                                                                             | <u> Employment E</u>                  | exchange office                              |
|           |                                                                                                 | -Select-  BHUBANESWAR ANGUL           | Thu Sep 20 2018, 5:12:21 PM                  |

|                                                                                                    | -Select- Thu Sep 20 2018, 5:12:21 PM                              |
|----------------------------------------------------------------------------------------------------|-------------------------------------------------------------------|
| State Employment Ser<br>Directorate of Employment, (                                                       | rl <sup>Angul</sup><br>Balangir<br>G Balasore<br>Bargarh f Odisha |
|                                                                                                    | BHADRAK Welcome, Guest (Jobseeker)                                |
|                                                                                                    | BOUDH                                                             |
|                                                                                                    |                                                                   |
|                                                                                                    |                                                                   |
|                                                                                                    | GAJAPATI                                                          |
| Qualification Level <sup>≭</sup><br>(Choose the heightest Qualification for which you<br>want to register) | GANJAM<br>JAGATSINGHPUR<br>JAJPUR                                 |
| Caste*                                                                                                    | JHARSUGUDA                                                        |
| Disability (More than 40%)                                                                                 | KANDHAMAL entage                                                  |
| State                                                                                                    | KENDRAPARA                                                        |
| District                                                                                                   | -Select-                                                          |
| Exchange                                                                                                   | Select District and State First                                   |
|                                                                                                    |                                                                   |

select the District Options

Submit Cancel

Select the Exchange option as per district

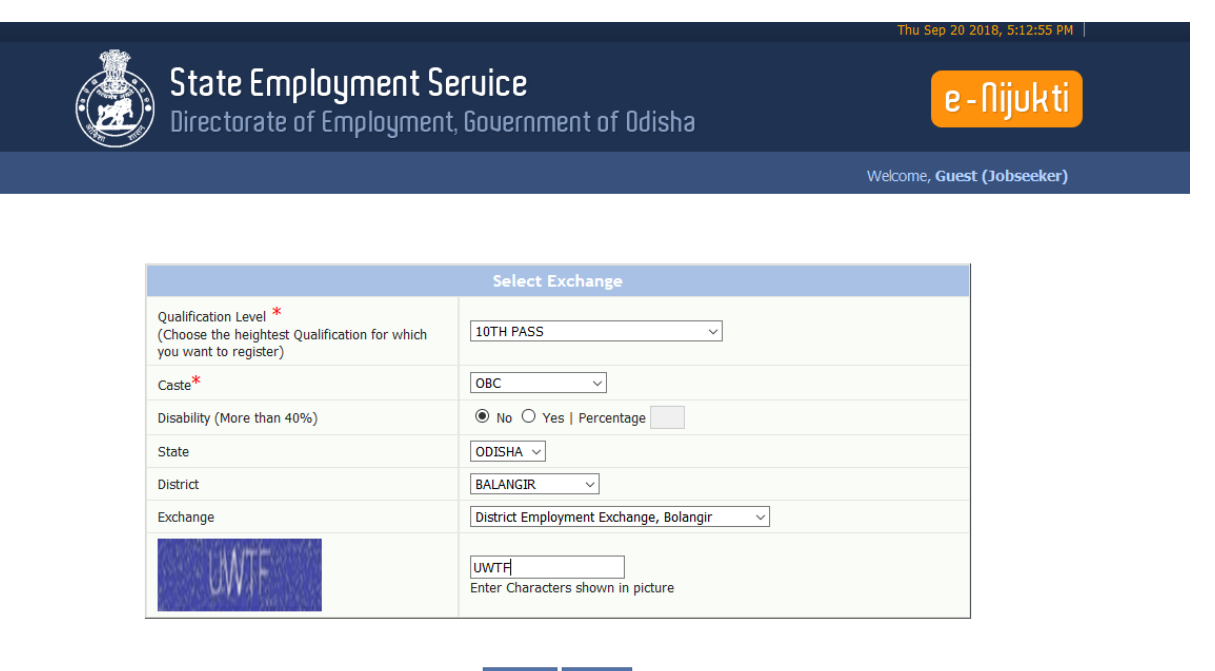

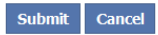

Type the CAPTCHA and Enter the submit button

Fill up the personal details page. Here is First Name, Father Name, DOB, Gender, E-Mail, and Marital Status is compulsory fields

| First Name*<br>Niddie Name<br>Leet Name<br>Gendie*<br>Namal Status*<br>Castus*<br>UnbanyRunat* | I<br>■ State = Famalax<br>LUMAAHMELD ▼<br>OBC   |                                            | Fathur's Name /Geardian's<br>Name*<br>Mother's Name<br>Ernal Address*(Mandatory<br>for Online Candidator)<br>Date of Birth*<br>(dd/mm/yryy) |                                    |               |
|------------------------------------------------------------------------------------------------|-------------------------------------------------|--------------------------------------------|----------------------------------------------------------------------------------------------------|------------------------------------|---------------|
| Nidde Name<br>Liet Name<br>Gorder*<br>Nantal Status*<br>Cester*<br>Unban(Nanat*                | * Stale * Famales<br>UNMARTINELD V<br>OBC       |                                            | Mother's Name<br>Ernall Address*(Mandatory<br>for Online Candidates)<br>Date of Beth*<br>(dd/mm/yryr)                                       |                                    |               |
| Les Nane<br>Gordin"<br>Netral Status"<br>Catur"<br>Untanjihurat <sup>a</sup>                   | + Male = Fernale<br>LINMANNELD V<br>OBC         |                                            | Email Address*(Mandatory<br>for Online Cardidatios)<br>Date of Birth*<br>(d4)mm/yyyy)                                                       |                                    |               |
| Gerder*<br>Hartul Status*<br>Gatu*<br>Urban/RuraP                                              | + Male = Female  UNMANNELD ▼  OBC               |                                            | Date of Birth*<br>(dd/mm/yyyy)                                                                                                    | C LA LA                            |               |
| Mantal Status*<br>Caste*<br>Urban/Rusal*                                                       | UNMARRED V                                      |                                            |                                                                                                    |                                    |               |
| Caata*<br>Urban/Rusal*                                                                         | OBC                                             |                                            | Spouse Name                                                                                                    |                                    |               |
| lahan/Runa <sup>n</sup>                                                                        |                                                 |                                            | Ruligion*                                                                                                    | HINDURSM Y                         |               |
| CrbaryHurat*                                                                                   | (market)                                        |                                            | Mobile Number *                                                                                                    |                                    |               |
|                                                                                                | PLINAL                                          |                                            | Phone Number                                                                                                    |                                    |               |
| Address for Communication                                                                      |                                                 |                                            | Permanent Home Addres                                                                                                    | as<br>esa is same as Address for t | Communication |
| Address*                                                                                       |                                                 |                                            | Address                                                                                                    |                                    |               |
|                                                                                                |                                                 |                                            |                                                                                                    |                                    |               |
| Tahaala/Oty                                                                                    |                                                 |                                            | Tabasis/City                                                                                                    |                                    |               |
| State                                                                                          | ODISHA                                          |                                            | State                                                                                                    | COISHA                             | •             |
| District                                                                                       | BALANGER                                        |                                            | District                                                                                                    | -Seised-                           |               |
| Police Station                                                                                 | -Salar3-                                        |                                            | Police Station                                                                                                    | -Select-                           |               |
| PIN code                                                                                       |                                                 |                                            | PIN code                                                                                                    |                                    |               |
| Passport Number                                                                                |                                                 |                                            | Driving License No.                                                                                                    |                                    |               |
| Personal Identification Mark                                                                   | 1                                               |                                            | Aadhaar Card No.                                                                                                    |                                    |               |
| VKEC                                                                                           |                                                 | Enter characters shown in picture          |                                                                                                    |                                    |               |
| Upload your Photo                                                                              | Choose Hite No live o<br>(Upload only JPG/ JPE) | town<br>/ GIF and Sue must be less than 19 | 63 )                                                                                                    |                                    |               |
| Note : Enter alleast one of the Certificate of                                                 | lotads.*                                        |                                            |                                                                                                    |                                    |               |
| Caste Certificate Permanent Residence C                                                        | atricite Temporary Residence Cartificate        | ervez Certificate SLC/CLC/TC Cert          | ificate. Certificate Issued by Head/Mab                                                                                                    | ran of Destitute home              |               |
|                                                                                                |                                                 | Permanent Residence Certificate            |                                                                                                    |                                    |               |
| Certificate Number                                                                             | Carolicate Data                                 | (30 / p                                    | 0 / 00 1                                                                                                    |                                    |               |
| Certificate<br>Authority(Tahasidiar/Addlselect-<br>Tahasidiar)                                 | ▼ Tahasils                                      |                                            | Y                                                                                                    |                                    |               |

close

# fill up the ADDRESS fields. If the Temporary and Permanant home address is same then click on the CHECK-BOX.

If the user is SC/ST/OBC/SEBC, he/she must fill up the caste Certificate options

click on NEXT button

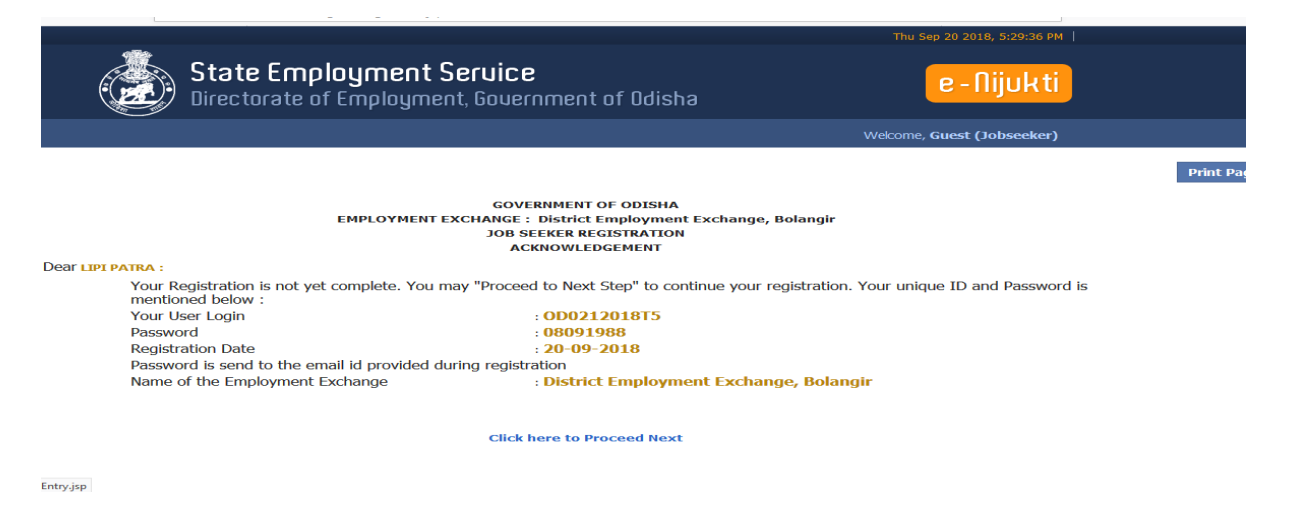

Click on Proceed Next button

Fill up the Educational qualification page

|                                                                                      | State Employment Seruice<br>Directorate of Employment, Gouer                              | ;<br>nment of Odisha                        | e-Nijukti                  |  |  |  |
|--------------------------------------------------------------------------------------|-------------------------------------------------------------------------------------------|---------------------------------------------|----------------------------|--|--|--|
|                                                                                      |                                                                                           |                                             | Welcome, Guest (Jobseeker) |  |  |  |
|                                                                                      | Educa                                                                                     | tional Qualification                        |                            |  |  |  |
| Exchange                                                                             | District Employment Exchange, Bolangir                                                    | Registration No.                            | 00021201872                |  |  |  |
| Application Date                                                                     | 11-10-2018                                                                                | Verification Due Date                       | 01-11-2018                 |  |  |  |
| Qualification Level *                                                                | 10TH PASS                                                                                 | Exam passed *                               | 10TH/MATRIC PASS           |  |  |  |
| Board/University                                                                     | AJMEER UNVIERSITY                                                                         | School/Institute Name                       |                            |  |  |  |
| Medium of Instruction                                                                | (ANGIKA                                                                                   | Passing Year/Month                          | (2009 ¥ ) Jan ¥            |  |  |  |
| Certificate Number                                                                   | 80                                                                                        | Division                                    | COMPARIMENT                |  |  |  |
| Aggregate Percentage                                                                 | 76 %<br>Note :<br>There is no check between Division and Percentage.                      |                                             |                            |  |  |  |
| Upload Highest Qualification's Certificate Scan copy *                               | Choose File) mypc2.pdf<br>(Please uplead only .pdf format and Size must be less than 1NB) |                                             |                            |  |  |  |
| Grade                                                                                | Α                                                                                         |                                             |                            |  |  |  |
| Subjects Studied Choose Both Subject and Subject Type(Option                         | nal)                                                                                      |                                             |                            |  |  |  |
| Subjects                                                                             | -Select-                                                                                  | Subject Type<br>(in case subject is filled) | MAIN                       |  |  |  |
|                                                                                      |                                                                                           | Add Delote                                  | Baland Type<br>MAN<br>MAN  |  |  |  |
| specialization                                                                       |                                                                                           |                                             |                            |  |  |  |
| * Mandatory fields<br>For Adding more qualifications use "Add Qualification" button. |                                                                                           |                                             |                            |  |  |  |
| Reset Schwik                                                                         |                                                                                           |                                             |                            |  |  |  |
|                                                                                      |                                                                                           |                                             |                            |  |  |  |

# Click on Submit button

# Fill up the Exprience page

|                    |           |                                                                         |                                                             |                                                  |                                  |                                                            |                                                 |                            | Thu Oct 1                            | 1 2018, 6:11:16 PM     |                      |                                              |                                     |
|--------------------|-----------|-------------------------------------------------------------------------|-------------------------------------------------------------|--------------------------------------------------|----------------------------------|------------------------------------------------------------|-------------------------------------------------|----------------------------|--------------------------------------|------------------------|----------------------|----------------------------------------------|-------------------------------------|
|                    |           |                                                                         | <b>State Emp</b> l<br>Directorate of                        | l <b>oyment S</b><br>Employmen                   | <b>eruic</b><br>it, Goue         | <b>e</b><br>ernment of Odi                                 | sha                                             |                            | e                                    | -Nijukti               |                      |                                              |                                     |
|                    |           |                                                                         |                                                             |                                                  |                                  |                                                            |                                                 |                            | Welcome, Gue                         | st (Jobseeker)         |                      |                                              |                                     |
| Name-Of-Employer   | From-Date | To-Date                                                                 | NCO                                                         | POst/Designatio                                  | 'n                               | Type-of-Job                                                | Pay-On-Lea                                      | ving                       | Sector                               | Reason for leaving     | Eligible for service | r Govt.                                      | Wheather to count<br>for six months |
|                    |           |                                                                         |                                                             | Experience                                       | [ If not a                       | applicable proceed                                         | l to the nex                                    | t step ]                   |                                      |                        |                      |                                              |                                     |
| Exchange           |           | District E                                                              | mployment Exchange,                                         | Bolangir                                         | Registra                         | ation No.                                                  |                                                 |                            |                                      | OD021201               | 875                  |                                              |                                     |
| Application Date   |           | 11-10-2018                                                              |                                                             |                                                  | Verifica                         | tion Due Date                                              |                                                 | 01-11                      | -2018                                |                        |                      |                                              |                                     |
| Sector             |           | -Select-                                                                | ,                                                           | •                                                | Name of                          | Employer *                                                 |                                                 |                            |                                      |                        |                      |                                              |                                     |
| Experience Type    |           | -Select-                                                                | T                                                           |                                                  | Type of 3                        | Job                                                        |                                                 | 0                          | PartTime ® FullTime                  |                        |                      | Experience<br>Recognized<br>for Govt.<br>job | ○ Yes ® No                          |
| From *             |           | 00 00 00                                                                |                                                             |                                                  | то *                             |                                                            |                                                 | 00                         | 00 00 00                             |                        |                      | Experience<br>(in<br>months)                 |                                     |
| Post/Designation * |           | -Select-<br>Post/ Designation if r<br>- from the list and Er<br>textbox | ▼<br>not listed in the above li<br>iter the Post/Designatio | st, Select <b>others</b> -<br>n in the above     | Wheathe                          | r to count for Six month                                   | s?                                              | 0 Yes                      | ® No                                 |                        |                      | Pay on<br>Leaving                            | Rs.<br>PM                           |
| Reason for Leaving |           | -Select-                                                                |                                                             | ¥                                                | Nature-o                         | f-Work                                                     |                                                 |                            |                                      |                        |                      |                                              |                                     |
|                    |           |                                                                         |                                                             |                                                  | R                                | eset Add Next                                              |                                                 |                            |                                      |                        |                      |                                              |                                     |
|                    |           | This is the C                                                           | Official Web Portal of Directo                              | arate Of Employment , Od<br>the portal. Any quer | lisha. The por<br>ries may be si | tal is developed and hosted<br>ent to empmission[dot]od[at | by National Inform<br>]nic[dot]in <b>(dated</b> | atics Centre<br>I: 6th-May | Directorate Of Employment     -2014) | Odisha is the owner of |                      |                                              |                                     |

|                                                           |                    |                                                                     | State Emp<br>Directorate of                                 | <b>oyment S</b><br>Employmen                 | Seruice<br>nt, Gouer              | e<br>roment of Od | isha                |       | Thu Oct      | 11 2018, 6:12-21 PM  <br>- Nijukti          |                 |         |                                     |
|-----------------------------------------------------------|--------------------|---------------------------------------------------------------------|-------------------------------------------------------------|----------------------------------------------|-----------------------------------|-------------------|---------------------|-------|--------------|---------------------------------------------|-----------------|---------|-------------------------------------|
|                                                           |                    |                                                                     |                                                             |                                              |                                   |                   |                     |       | Welcome, Gue | est (Jobseeker)                             |                 |         |                                     |
| Name-Of-Employer                                          | From-Date          | To-Date                                                             | NCO                                                         | POst/Designatio                              | on 1                              | Type-of-Job       | Pay-On-Lea          | ving  | Sector       | Reason for leaving                          | Eligible fo     | r Govt. | Wheather to count<br>for six months |
| Experience F If not annihrable proceed to the next step 1 |                    |                                                                     |                                                             |                                              |                                   |                   |                     |       |              |                                             |                 |         |                                     |
| Exchange                                                  |                    | District E                                                          | mployment Exchange,                                         | Bolangir                                     | Registrat                         | ion No.           |                     |       |              | OD021201                                    | 8T5             |         |                                     |
| Application Date                                          |                    | 11-10-2018                                                          |                                                             |                                              | Verificati                        | on Due Date       |                     | 01-11 | -2018        |                                             |                 |         |                                     |
| Sector                                                    |                    | CENTRAL GOVT(C                                                      | .G.)                                                        | •                                            | Name of E                         | mployer *         |                     | GHHJ  | к            |                                             |                 |         |                                     |
| Experience Type                                           |                    | (ADMINISTRATIVE V                                                   |                                                             | Type of Jo                                   | Type of Job O PartTime @ FullTim  |                   | PartTime ® FullTime |       |              | Experience<br>Recognize<br>for Govt.<br>job | e<br>d ⊙Yes ®No |         |                                     |
| From *                                                    |                    | 10 10 201                                                           | 17 🎽                                                        |                                              | To *                              |                   | 11 10 2017          |       |              | Experience<br>(in<br>months)                | 0               |         |                                     |
| Post/Designation **                                       |                    | COOK<br>Post/ Designation if r<br>- from the list and En<br>textbox | ▼<br>not listed in the above li<br>tter the Post/Designatio | st, Select <b>others</b> -<br>n in the above | Wheather to count for Six months? |                   | © Yes ⊛ No          |       |              | Pay on<br>Leaving                           | Rs.             |         |                                     |
| Reason for Leaving                                        | eaving ON CONTRACT |                                                                     | Nature-of-Work                                              |                                              |                                   |                   |                     |       |              |                                             |                 |         |                                     |
|                                                           |                    |                                                                     |                                                             |                                              | Res                               | set Add Nex       | t                   |       |              |                                             |                 |         |                                     |

click on Next button

# fill up the language details page

|             |                                        |                  | Welcome, Guest (Jobseeke |
|-------------|----------------------------------------|------------------|--------------------------|
|             | Languag                                | es Details       |                          |
| Exchange    | District Employment Exchange, Bolangir | Registration No. | OD0212018T5              |
| Language *  | -Select-                               | Add Delete       | v                        |
| Proficiency | Read  Write Speak                      |                  | Proficiency A            |

|                  |                                        |                       | Welcome, Guest (Jobseeker |
|------------------|----------------------------------------|-----------------------|---------------------------|
|                  | Languag                                | es Details            |                           |
| Exchange         | District Employment Exchange, Bolangir | Registration No.      | OD0212018T5               |
| Application Date | 20-09-2018                             | Verification Due Date | 20-10-2018                |
| Language *       | ODIA ~                                 | Add Delete            | ODIA                      |
| Proficiency      | Read  Write                            | Add Delete            | Proficiency<br>RWS        |
|                  | Speaк                                  |                       |                           |

Select the language option and profiency(tick on read,write,speak) option, click on option then click on button

fill up the Additional information details page

|                                           |                    | State Em<br>Directorate   | <b>ployment Se</b><br>of Employment | <b>ruice</b><br>, Governme                   | nt of Odisha                                             | ™u 0d 11 2018, 6:18:35 PM  <br>e - Nijukti |               |  |
|-------------------------------------------|--------------------|---------------------------|-------------------------------------|----------------------------------------------|----------------------------------------------------------|--------------------------------------------|---------------|--|
|                                           |                    |                           |                                     |                                              |                                                          | Welcome, Guest (Jobseeker)                 |               |  |
|                                           |                    | Add                       | litional Information [              | etails[ Please                               | furnish information wherever re                          | equired ]                                  |               |  |
| Exchange                                  |                    | District Employment Excha | ange, Bolangir                      | Registration I                               | lo.                                                      | 0D0212018T5                                |               |  |
| Application Date                          |                    | 11-10-2018                |                                     | Verification D                               | ue Date                                                  | 01-11-2018                                 |               |  |
| Are you ready to serve *                  |                    | Anywhere in India 🔻       |                                     | Are you Employ                               | ed                                                       | No                                         |               |  |
| Identity Proof (Passport, Voter ID, Ratio | n Card etc.)       | AADHAR CARD               | Identity Proof Number               |                                              |                                                          |                                            |               |  |
| Expected Minimum Salary : Local J         | obs(Rs PM)         |                           | Outside Jobs(Rs PM)                 |                                              |                                                          |                                            |               |  |
| Whether Ex-service man                    |                    | ○ Yes ◎ No                |                                     | Whether Displaced                            |                                                          | No Displaced                               |               |  |
| License                                   | License Num<br>878 | her                       | Registering Authority               |                                              | License Issue Date                                       | License Expire Date                        | Select        |  |
| NCC and Others                            | NCC Certifica      | te Number                 | Registering Authority               | uthonity NCC Certificate Date<br>(DD-MM-YYY) |                                                          |                                            | Select        |  |
| -SELECT-                                  | 899                |                           |                                     |                                              | / <b></b> / <b></b>                                      |                                            | Save          |  |
| Sports                                    | Certificate No     | mber                      | Certifying Authority                |                                              | Sports Level and Grade                                   | Certificate Date                           | Select        |  |
| KABADI V                                  | 898                |                           |                                     |                                              | -Select- V -Selec V                                      | 08 / 10 / 2010 🌹                           | Save          |  |
| Physical Standards *                      |                    |                           |                                     |                                              |                                                          |                                            |               |  |
| Wear Glasses                              | Height (in Crr     | s)                        | Weight (in Kgs)                     |                                              | Chest [without expansion] / [with<br>expansion] (in cms) | Disability (More than 40%)                 | Blood Group * |  |
| Yes                                       | 7 ft 8<br>OR 233   | inch<br>cm                | 89                                  |                                              |                                                          | NO                                         | B Plus V      |  |
|                                           | UK 235             | un                        |                                     | Reset                                        | Next                                                     |                                            |               |  |

| Sta<br>Dire          | a <b>te Employment Seruice</b><br>ectorate of Employment, Gouernme | e-Nijukti             |                            |
|----------------------|--------------------------------------------------------------------|-----------------------|----------------------------|
|                      |                                                                    |                       | Welcome, Guest (Jobseeker) |
|                      | Willingr                                                           | ess Details           |                            |
| Exchange             | District Employment Exchange, Bolangir                             | Registration No.      | OD0212018T5                |
| Application Date     | 20-09-2018                                                         | Verification Due Date | 20-10-2018                 |
| Vacancy Willingness  | Any type of vacancy A<br>ADHOC DAILY WAGES<br>REGULAR ONLY V       |                       |                            |
| Willingness          | -Select-                                                           |                       |                            |
| Whether willing to   |                                                                    |                       |                            |
| (ii)Undorgo training | -Select- V                                                         | Specify Trade(s)      | -Select-                   |

After fill up the vacancy willingness, willingness,

close

specify trade click on next button

Final Acknowledgement page will appear

|                                                                                                    | Thu Oct 11 2018, 6:21:45 PM                                                    |
|----------------------------------------------------------------------------------------------------|--------------------------------------------------------------------------------|
| State Employment Seruice<br>lirectorate of Employment, Gouernment of Odisha                                                                                                    | e-Nijukti                                                                      |
|                                                                                                    | Welcome, Guest                                                                 |
| Augebreener Lackang: Subsidie Langebreener Lackang, Bolangier         Registrie Langebreener Lackang: Construction on the March 2000 120 120 120 120 120 120 120 120 12                                                                                                    |                                                                                |
| Signature of Candidate Registration Number valid up to 01-11-2018.  Registration Officer's Signature Technology Signature Technology Signature Technology Signature Signature S | and Seal UANGER by as holden has patration as conflicte tion Number be treated |
| Back to Home                                                                                                    |                                                                                |

# General Instructions to online Candidates:

- Once a candidate applies for online Registration in any employment exchange through Kiosk/Internet centre/ common services centre a temporary Registration number will be allocated by the system.
- Acknowledgement is generated once complete the Temporary registration by a Job Seekers/Candidate.
- The generated temporary registration number would automatically show the name of the concerned District Employment Exchange and within the date the candidate has to visit to concern D.E.E for approval of registration otherwise this temporary number will be invalid after the due date.
- This temporary registration number needs to be validated within 20 days from the date of issue. The candidate has to visit the concern district employment Exchange office with the Acknowledgement Note and required original Documents within in due date(including holidays) for issue of X10 by the authority.
- In case of urgency the candidate may apply any vacancy citing of temporary registration number but the candidate has to visit district employment exchange within the due date to validate otherwise the temporary registration number will be cancelled
- If the last date fall on govt holiday it is the responsibility of the candidate to validate it prior to this date on any working day by visiting the District employment exchange or else it will be cancelled.

Note:Helpdesk email:helpdesk.jobseeker@gmail.com( Online candidatesmay send mails on difficulty along with the error snapshot if any during onlineapplication entry issue)